# Kindergarten Universal Dyslexia Screening

**Step-by Step Instructions** 

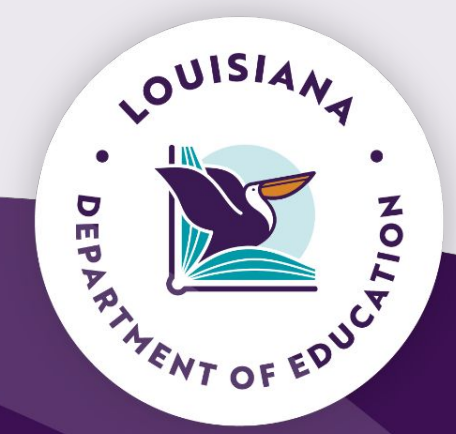

April 24, 2024

## **Getting Started - Key Points**

- <u>ACT 266</u> requires dyslexia screening for ALL kindergarten students during the second half of the school year.
- The statute only requires a **universal kindergarten** screening; however students in other grades should be screened upon request or when deemed appropriate.
- **Parents** must be **notified within 30 days** of at-risk screening results.
- Data will **not be reported** automatically from Review360<sup>®</sup> or Pearson.
- The Department will **not be collecting results** from the screener for spring 2024.
- Screening should take **1-5 minutes per student** and should be **completed** by the **teacher** who most closely works with the student academically.
- Systems should submit a **data sharing agreement**.
- Please direct all questions regarding setup to <a href="mailto:review360support@pearson.com">review360support@pearson.com</a>.

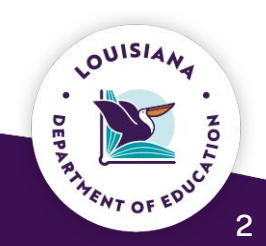

## **Steps for Assigning Access to Review360<sup>®</sup>**

#### PEARSON

- Creates a district administrator account for each special education director
- An email will be sent to the **district administrator** with access information

#### **SPECIAL EDUCATION DIRECTOR**

• Creates a **school administrator** account for each **school administrator** 

3

4

• An email will be sent from Review360 to the **school administrator** with access information

#### SCHOOL ADMINISTRATOR

Creates a teacher user account for each kindergarten teacher within the school
 An email will be sent from Review360 to the teacher with access information

#### **KINDERGARTEN TEACHER**

Creates class roster by searching by student ID from the preloaded students
Completes screener for each student in the class

Please contact <a href="mailto:review360support@pearson.com">review360support@pearson.com</a> with additional

help questions.

OUISIA

RANT OF ED

# **Directions for Special Education Directors**

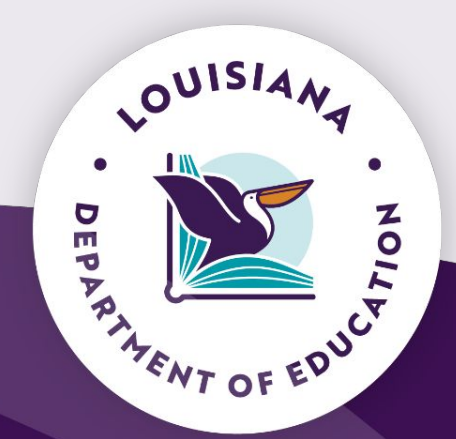

## **Special Education Director Steps**

For each school administrator in the district/system, complete the following steps:

1. From the main menu Administration tab,

select Users.

2. Select + Add.

3. Type the user's information into the box

titled Name. For user type, select School

#### Administrator.

4. Select Add in the box titled Organization.

Select the school(s) where the School

Administrator is employed by either typing in

the name of the school or selecting the

symbol 📠 . Then, select Add.

5. Select Create.

**Note:** When special education directors are creating school-level accounts, particular care should be taken to select the school(s) to which the school administrator should be associated.

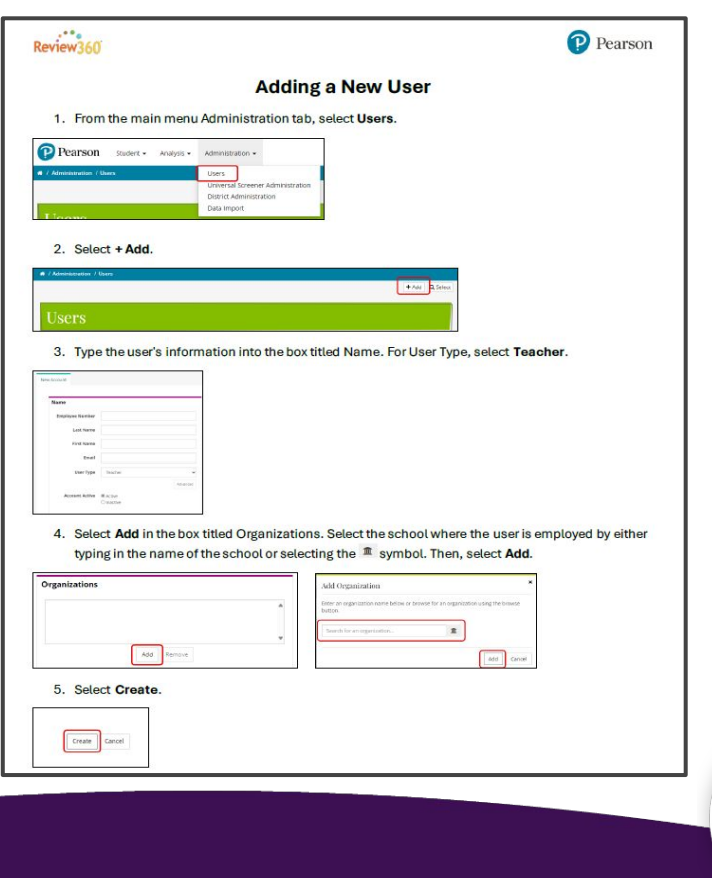

# **Directions for School Administrators**

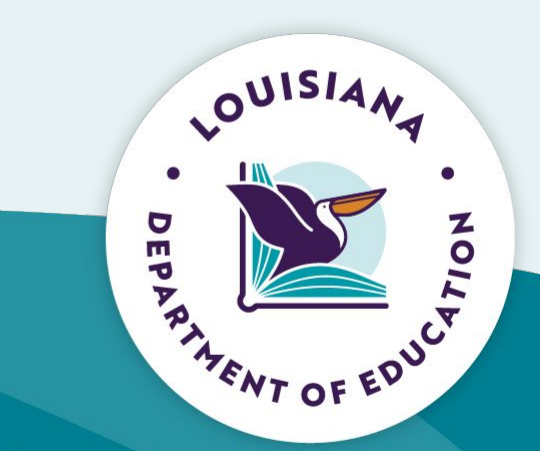

#### **School Administrator Steps**

| Name            |         |          |
|-----------------|---------|----------|
| Name            |         |          |
| Employee Number |         |          |
| Last Name       |         |          |
| First Name      |         |          |
| Email           |         |          |
| User Type       | Teacher | ~        |
|                 |         | Advanced |

3

For each kindergarten teacher in the school, complete the following steps:

- When the school administrator is ready to create accounts for teachers, they would select **Teacher** in Step 3.
- The school administrator will then select the school to which the teacher is associated in Step 4. This would be done by either typing in the name of the school or selecting the symbol meta. Then select Add.

wse for an organization using the browse

Add

Cancel

| Organizations |   | Add Organization                                   |
|---------------|---|----------------------------------------------------|
|               | • | Enter an organization name below or bro<br>button. |
|               | - | Search for an organization                         |
| Add Remove    |   |                                                    |

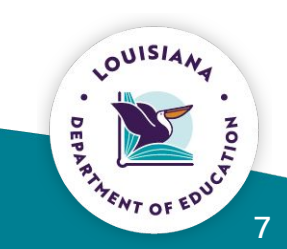

# **Directions for Teachers**

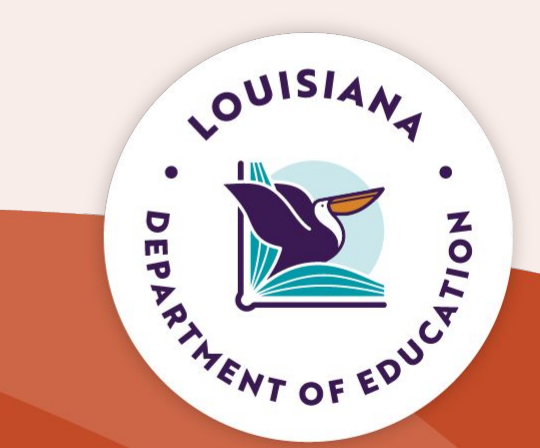

#### **Teacher Steps - Option 1 - Adding a Student to Your Roster**

For each actively enrolled kindergarten student in the class, complete the following steps:

- 1. From the main menu Student tab, select **Student Roster**.
- 2. Select + Add.
- 3. Enter the student's ID number. Check to ensure the student's name and registered school are correct, then select Add to My Students.
- 4. The student will now show up in your roster.

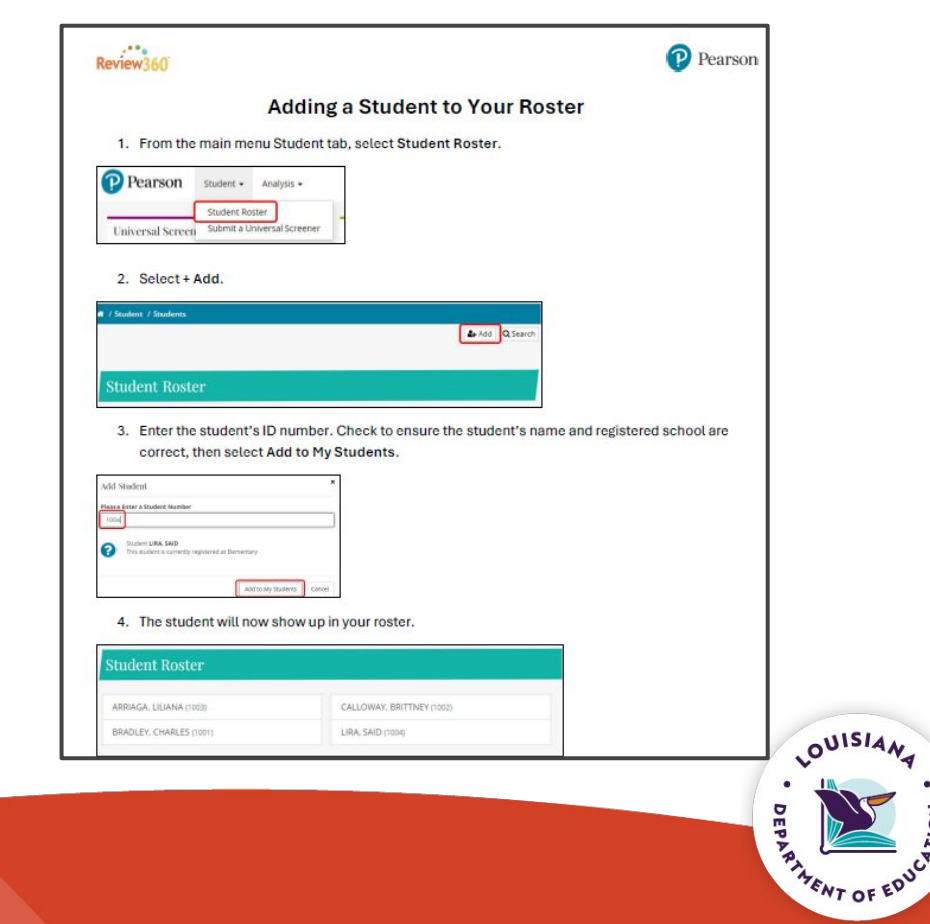

#### Teacher Steps-Option 2 - Screening Students Without a Roster

| Review360                                                                                                    |                                                                                                    | Pears                                                                               |
|----------------------------------------------------------------------------------------------------|----------------------------------------------------------------------------------------------------|-------------------------------------------------------------------------------------|
| Screeni                                                                                                    | ing Students Without                                                                                       | a Roster                                                                            |
| 1. From the main menu Studen                                                                                                    | nt tab, select Submit a Universal                                                                          | Screener.                                                                           |
| Pearson Student - Analysis -<br>Student Roster                                                                                               |                                                                                                    |                                                                                     |
| Universal Screen Submit a Universal Screen May 2024 Shavwitz DyslexiaScreen <sup>TM</sup>                                                    | eener 7                                                                                                    |                                                                                     |
| <ol> <li>Open screener(s) will appear<br/>name of the screening sessic<br/>yellow highlighted area below</li> </ol>                          | r. Since no students are assigned<br>on will say No students were sele<br>w. Select Screen additional stud | to the teacher's roster, under the<br>cted for screening, as shown in the<br>lents. |
| Verify students and con                                                                                                    | nplete screening                                                                                           |                                                                                     |
| April 2024 Shaywitz DyslexiaScreen <sup>TH</sup>                                                                                             | Geest                                                                                                    | Screen additional studen                                                            |
| May 2024 Shaywitz DyslexiaScreen <sup>TH</sup> (<br>No students were selected for screening<br>Due statoox                                   | Read                                                                                                    | Soreen editrional student                                                           |
| 3. Select Add Student. A white<br>last name of the student, and                                                                              | text box will appear that says Sea<br>d then select the student's name                                     | arch for a student Begin typing the form the dropdown once it appea                 |
| Select Students                                                                                                    |                                                                                                    |                                                                                     |
| Select the students that should be included in<br>Student regension information must meet the following sch<br>School: Dementary<br>Grade: K | In this screener.<br>hool and grade requirements in order to qualify for screening:                        | Dy.                                                                                 |
|                                                                                                    |                                                                                                    | Clear All<br>Select All                                                             |
|                                                                                                    | Search for a student                                                                                       | Add Student.                                                                        |

- 1. From the main menu Student tab, select **Submit a Universal Screener.**
- 2. Open screener(s) will appear. Since no students are assigned to the teacher's roster, under the name of the screening session will say No students were selected for screening. As shown in the yellow highlighted area. Select **Screen additional students.**
- 3. Select **Add Student.** A white text box will appear that says Search for a student. Begin typing the last name of the student, and then select the student's name from the dropdown once it appears.

| elect the students that should be included in this screener.<br>uters regeneratively-mean nut not the biologicated and paid requirements in ode to quality in<br>writing<br>Static screening)<br>asis: K | Shaywitz<br>DyslexiaScreen  |
|----------------------------------------------------------------------------------------------------|-----------------------------|
| AVALOS, CARLOS (1402)                                                                                                    | Depr Al                     |
| RENJAMIN, GANAR (1999a)<br>1.88, SAND (1004) (1004)<br>HEED, DANIEL (25003) (1998)                                                                                                    | Select All<br>Acts Studient |
|                                                                                                    | Next 9                      |

4. Repeat Step 3 to add all students the teacher is responsible for screening. The student names will appear to the left w/a checked box indicating they will be screened.

5. Select **Next** to begin screening the students on the list.

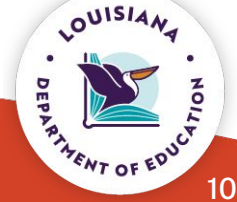

# **Data Sharing Agreement**

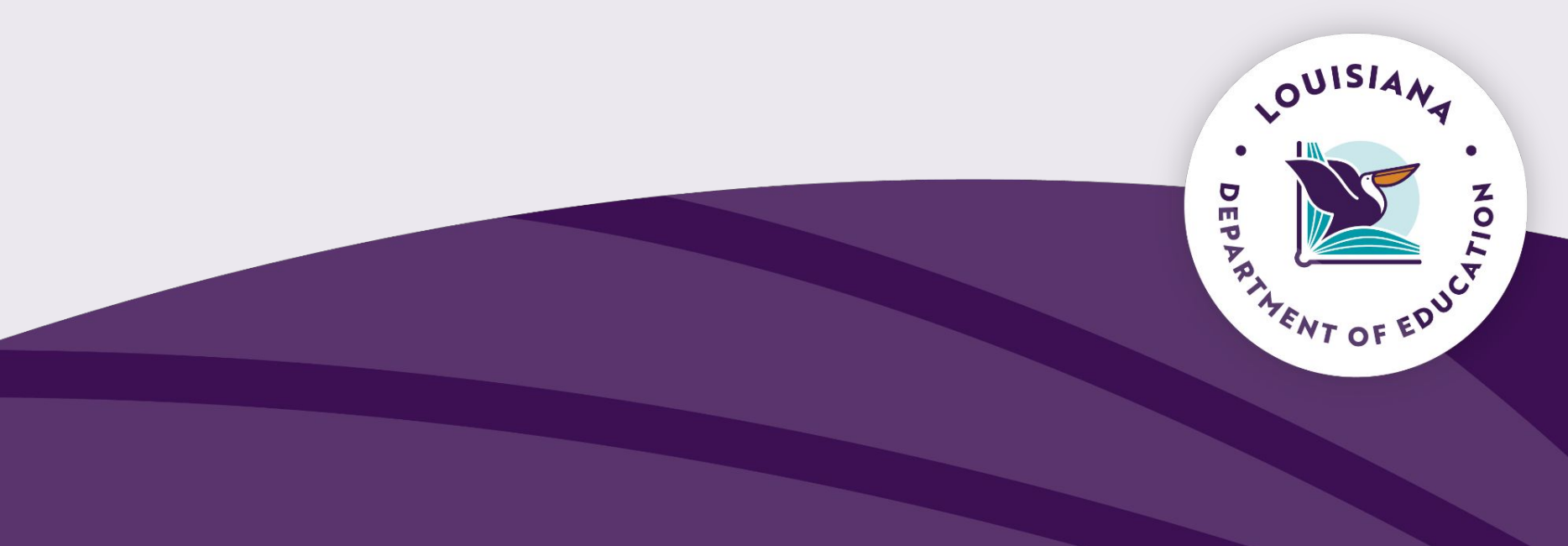

## **Data Sharing Agreement**

The LDOE has executed a statewide data sharing agreement on behalf of school systems to utilize services with Pearson. This agreement, by way of addenda, allows **individual school systems to opt in**, so that they may also receive the services provided and protect the privacy of their students.

Please note, this data sharing agreement does not take the place of a school systems' individual contracted services directly established with Pearson. This agreement allows school systems to share data with Pearson and for Pearson to share non-student personally identifiable information with the LDOE.

#### Pearson - Dyslexia Screener Data Sharing Agreement

**Pearson - Dyslexia Screener LEA Opt In Addendum** – **Should be signed** by the **school system superintendent** and **submitted to the LDOE** either by uploading the signed agreement to this JotForm link or by emailing the signed agreement to LDEdata@la.gov.

#### Resources

Training video - All kindergarten teachers are to view the training

To access <u>video</u> follow these steps:

- Enter common password: tr@ining\$r360
- Complete the guest book by entering first name, last name, email address and district
- Check the "Remember me" check box to automatically complete the guest book upon subsequent visits

FAQ Act 266 Kindergarten Dyslexia Screening

Act 266, 2023

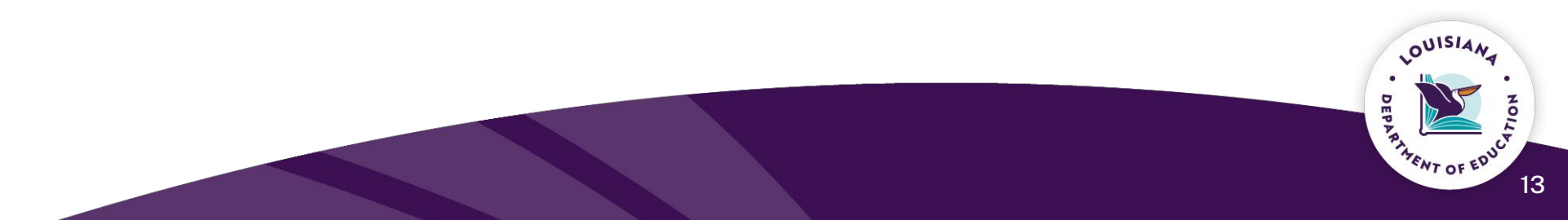